| Orientações para o cadastro de Novos PPG's – Abril / 2024<br>PROPESP LIFA M        |                                                                                        |                                                                             |                                                                                                    |  |  |
|------------------------------------------------------------------------------------|----------------------------------------------------------------------------------------|-----------------------------------------------------------------------------|----------------------------------------------------------------------------------------------------|--|--|
| O OUÊ                                                                              | POR OUÊ                                                                                | OUEM                                                                        | СОМО                                                                                                    |  |  |
| Criação da<br>Unidade SEI do<br>PPG                                                | Para o novo PPG<br>criar os processos<br>em sua Unidade no<br>SEI da UFAM              | A Coordenação do<br>PPG solicita à<br>PROPLAN                               | Enviar um processo no sistema<br>SEI-UFAM para a unidade<br>SEI/PROPLAN, com as seguintes<br>informações: a - Assunto:<br>"Alteração / Criação / Extinção de<br>Unidade";<br>b - Nome e Sigla da Unidade;<br>c - Hierarquia na qual a unidade se<br>insere;<br>d - Email da unidade;<br>e - Endereço da unidade;<br>f - Cópia do Ato Normativo que<br>determina a criação da Unidade.<br>Em caso de dúvidas quanto ao<br>item 1.2 contatar pelo email<br>proplan@ufam.edu.br, (92) 3305-<br>1181 / Ramal 2033, 9920 98452-<br>6761.                |  |  |
| Solicitação de<br>Cadastro do PPG<br>nos Sistemas da<br>UFAM                       | Ter a Estrutura e os<br>registros<br>acadêmicos do PPG<br>nos sistemas SIE e<br>Campus | A Coordenação do<br>PPG solicita à<br>PROPESP que<br>envia à<br>CAUSA/PROEG | <ul> <li>Passo 1 - O PPG envia um<br/>processo SEI à unidade PROPESP<br/>com a decisão de aprovação do<br/>Programa junto ao Conselho de<br/>Pesquisa e Pós-Graduação da<br/>UFAM - CPPG, juntamente com<br/>as demais informações do curso (<br/>Sugestão de código; Unidade sede<br/>do Programa; titulação do<br/>diplomado).</li> <li>Passo 2 – A PROPESP analisa o<br/>pedido e encaminha para o<br/>administrador do sistema (unidade<br/>SEI PROEG/CAUSA), que é<br/>responsável em criar os<br/>cursos/PPG na estrutura do SIE.</li> </ul> |  |  |
| Criação do Email<br>do PPG<br>(Atual caixa de<br>Entrada<br>Colaborativa -<br>CEC) | O PPG ter seu<br>endereço de email<br>institucional.                                   | O Coordenador do<br>PPG solicita ao<br>CTIC                                 | As solicitações ao CTIC devem<br>ser submetidas via o sistema de<br>chamados no endereço<br>https://suportectic.ufam.edu.br/,<br>juntando a portaria de aprovação<br>do PPG e a portaria do<br>coordenador do PPG.<br>Para a maioria das demandas o<br>sistema é autoexplicativo.<br>Em caso de dúvidas consultar o<br>CTIC via email<br>cstic@ufam.edu.br.                                                                                                    |  |  |
| Acesso de<br>Coordenador dos<br>Sistemas SIE e<br>ECAMPUS                          | Para o Coordenador<br>administrar o PPG<br>nos sistemas SIE e<br>Ecampus               | Coordenador do<br>PPG solicita ao<br>CTIC                                   | As solicitações ao CTIC devem<br>ser submetidas via o sistema de<br>chamados no endereço<br>https://suportectic.ufam.edu.br/,<br>juntando a portaria do coordenador<br>do PPG.<br>Para a maioria das demandas o<br>sistema é autoexplicativo.                                                                                                    |  |  |

|                    |                   |                  | Em caso de dúvidas consultar o    |
|--------------------|-------------------|------------------|-----------------------------------|
|                    |                   |                  | CTIC via email                    |
|                    |                   |                  | cstic@ufam.edu.br.                |
| Cadastro da Grade, | Estruturar o novo | O PPG solicita à | Cadastro de Docente – preencher o |
| dos docentes e da  | PPG nos Sistemas  | PROPESP via      | formulário SEI – Credenciamento   |
| área de            | da UFAM           | processo SEI     | de docentes no PPGs;              |
| concentração do    |                   | -                | Cadastro de Grade – Solicitar o   |
| PPG                |                   |                  | cadastro da grade, informando     |
|                    |                   |                  | Disciplina, sugestão de código,   |
|                    |                   |                  | carga horária, créditos e se      |
|                    |                   |                  | obrigatória.                      |
|                    |                   |                  | Informar a(s) áreas de            |
|                    |                   |                  | concentração.                     |